# Spread/Arbitrage

Here are the steps on Spread/Arbitrage:

- 1. Create a price contract (See How to Price a Contract )
- 2. Go to Spread/Arbitrage tab of the Price contract.

| 1<br>Dag<br>Spread/Arbitrag<br>9/08/2016  | e v                                                                                                    | Commodity<br>Contract:<br>Location:<br>Sequence Qty:                             | Coffee<br>2536<br>Califor<br>1000                                                                                                    | :<br>mia                                                                                         | Pric<br>Tota<br>Lots<br>Lots                                                                                                    | Ing Status I Lots: Fixed: Hedged: Unfixed:                                                                                                    |                     | 5,00<br>5,00<br>5,00 |  |  |
|-------------------------------------------|----------------------------------------------------------------------------------------------------|----------------------------------------------------------------------------------|----------------------------------------------------------------------------------------------------|--------------------------------------------------------------------------------------------------|----------------------------------------------------------------------------------------------------|----------------------------------------------------------------------------------------------------|---------------------|----------------------|--|--|
| 1<br>Dag<br>Spread/Arbitrag<br>19/08/2016 | ¢ _                                                                                                    | Commodity<br>Contract:<br>Location:<br>Sequence Qty:                             | Coffee<br>2536<br>Califor<br>1000                                                                                                    | mia                                                                                              | Tota<br>Lots<br>Lots                                                                                                    | l Lots:                                                                                                    |                     | 5,00<br>5,00<br>5,00 |  |  |
| 1<br>Spread/Arbitrag<br>19/08/2016        | e                                                                                                    | Contract:<br>Location:<br>Sequence Qty:                                          | 2536<br>Califor<br>1000                                                                                                    | mia                                                                                              | Lots<br>Lots<br>Lots                                                                                                    | Fixed:<br>Hedged:<br>Unfixed:                                                                                                    |                     | 5,00                 |  |  |
| 1<br>Dag<br>Spread/Arbitrag<br>19/08/2016 | ¢.                                                                                                    | Location:<br>Sequence Qty:                                                       | Califor<br>1000                                                                                                    | mia                                                                                              | Lots                                                                                                    | Hedged:<br>Unfixed:                                                                                                    |                     | 5,00                 |  |  |
| Spread/Arbitrag                           | e                                                                                                    | Sequence Qty:                                                                    | 1000                                                                                                    |                                                                                                  | Lots                                                                                                    | Unfixed:                                                                                                    |                     |                      |  |  |
| Spread/Arbitrag                           | e                                                                                                    |                                                                                  |                                                                                                    |                                                                                                  |                                                                                                    |                                                                                                    |                     |                      |  |  |
| 9/08/2016                                 |                                                                                                    |                                                                                  |                                                                                                    |                                                                                                  |                                                                                                    |                                                                                                    |                     |                      |  |  |
|                                           |                                                                                                    |                                                                                  | 12                                                                                                    | Lots:                                                                                            |                                                                                                    |                                                                                                    |                     | 5                    |  |  |
|                                           |                                                                                                    |                                                                                  | ~                                                                                                    | Commission:                                                                                      |                                                                                                    |                                                                                                    |                     |                      |  |  |
| ype Ref:                                  |                                                                                                    |                                                                                  |                                                                                                    | UOM:                                                                                             |                                                                                                    |                                                                                                    | 69 kg bag           |                      |  |  |
| onfirmed                                  |                                                                                                    | v Remarks:                                                                       |                                                                                                    |                                                                                                  |                                                                                                    |                                                                                                    |                     |                      |  |  |
| IYC ICE                                   |                                                                                                    |                                                                                  |                                                                                                    | Current Contract Bas                                                                             | is:                                                                                                    | R                                                                                                    |                     |                      |  |  |
|                                           |                                                                                                    |                                                                                  | <ul> <li>Exchange Based Spread/Arb:</li> </ul>                                                                                                |                                                                                                  |                                                                                                    |                                                                                                    |                     |                      |  |  |
|                                           |                                                                                                    |                                                                                  | ~                                                                                                    |                                                                                                  |                                                                                                    |                                                                                                    |                     |                      |  |  |
|                                           |                                                                                                    |                                                                                  |                                                                                                    |                                                                                                  |                                                                                                    |                                                                                                    |                     |                      |  |  |
| B Layout Q                                | Filter Records (F3)                                                                                                    |                                                                                  |                                                                                                    |                                                                                                  |                                                                                                    |                                                                                                    |                     |                      |  |  |
| pe Type Ref Or                            | der Lots                                                                                                    | Buy Futures N                                                                    | Month                                                                                                    | Buy Futures Market Se                                                                            | ll Futures Month                                                                                                    | Sell Futures Marke                                                                                                    | s Spread/Arb Amount | Price in 69 kg       |  |  |
|                                           | Province of the second second | enfirmed<br>YC ICE<br>Bil Layous Q. Filter Records (F3)<br>le Type Ref Order Los | INFilmed<br>VC ICE<br>IBI Layout Q. [Filter Records (73)<br>IBI Layout Q. Filter Records (73)<br>IBI Layout Q. Starter I<br>Loss Bay Fuures I | VC ICE<br>VC ICE<br>Bi Layout Q. [Filter Records (F3)<br>P Type Ref Order Loss Buy Fusiers Month | Onfirmed <ul> <li>Remarks:</li> <li>Current Connact Bas</li> <li>Exchange Based Sprit</li> <li>Explore</li> <li>Filter Records (F3)</li> <li>Buy Fouries Month</li> <li>Buy Fouries Market: See</li> <li>Type Bef</li> <li>Order</li> <li>Loss</li> <li>Buy Fouries Month</li> <li>Buy Fouries Market: See</li> <li>See</li> <li>Type Bef</li> <li>Order</li> <li>Loss</li> <li>Buy Fouries Market: See</li> <li>See</li> <li>See</li></ul> | onfirmed <ul> <li>Remarks:</li> <li>Current Contract Basis:</li> <li>Exchange Based Spread/Arb:</li> <li>Explore Q, Filter Records (F3)</li> <li>Buy Fouries Month</li> <li>Buy Fouries Month</li> <li>Buy Fouries Month</li> <li>Buy Fouries Month</li> <li>Sell Fouries Month</li> <li>Sell Fouries Month</li></ul> | onfirmed            | onfirmed             |  |  |

3. By default it will show current date in the Date field. It can be changed by clicking on the highlighted button.

| Pricing Additional C | Stread/Arbitrage                                                                                                    |
|----------------------|----------------------------------------------------------------------------------------------------|
| Date:                | 09/08/2016 🖬 ots: 5                                                                                                    |
| Trade Type:          | Jan Feb Mar Apr May Jun 🗸 Commission:                                                                                      |
| Type Ref:            | Jul Aug Sep Oct Nov Dec UOM: 69 kg bag                                                                                     |
| Order:               | V Remarks:                                                                                                    |
|                      | S M T W T F S                                                                                                    |
| New Futures Market:  | 28 29 30 31 1 2 3                                                                                                    |
| New Futures Month:   | 4 5 6 7 8 9 10 v Exchange Based Spread/Arb:                                                                                |
| Buy/Sell:            | 11 12 13 14 15 16 17                                                                                                    |
| 009/000              | 18 19 20 21 22 23 24                                                                                                    |
| Spread/Arb Amount:   | 25 26 27 28 29 30 1                                                                                                    |
| + Insert × Remov     | 2 3 4 5 6 7 8<br>s (F3)                                                                                                    |
| Date Trade           | Today Ok Lots Buy Futures Month Buy Futures Market Sell Futures Month Sell Futures Market Spread/Arb Amount Price in 69 kg |
| ~                    |                                                                                                    |

### 4. Select the Trade type from the drop down.

| Pricing  | Addit  | ional Cost | Spread/Arbi | trage          |         |                   |                                    |                    |                     |                   |                  |  |  |
|----------|--------|------------|-------------|----------------|---------|-------------------|------------------------------------|--------------------|---------------------|-------------------|------------------|--|--|
| Date:    |        | 09         | /08/2016    |                |         | E                 | Lots:                              |                    |                     |                   |                  |  |  |
| Trade Ty | /pe:   | Sp         | read        |                |         |                   | <ul> <li>Commission:</li> </ul>    |                    |                     |                   |                  |  |  |
| Type Ref | f:     | Sp         | read        |                |         |                   | UOM:                               | 6                  | 69 kg bag           |                   |                  |  |  |
| Order:   |        | Ar         | bitrage     |                |         |                   | Remarks:                           |                    |                     |                   |                  |  |  |
| New Fut  | ures M | arket: NY  | C ICE       |                |         |                   | Current Contract                   | Basis:             |                     |                   |                  |  |  |
| New Fut  | ures M | onth:      |             |                |         |                   | <ul> <li>Exchange Based</li> </ul> | Spread/Arb:        |                     |                   |                  |  |  |
| Buy/Sell | :      |            |             |                |         |                   | ~                                  |                    |                     |                   |                  |  |  |
| Spread/  | Arb Am | ount:      |             |                |         |                   |                                    |                    |                     |                   |                  |  |  |
| + Inse   | rt ×   | Remove     | 🗄 Layout    | Q Filter Recor | ds (F3) |                   |                                    |                    |                     |                   |                  |  |  |
| Da       | te     | Trade Type | e Type Ref  | Order          | Lots    | Buy Futures Month | Buy Futures Market                 | Sell Futures Month | Sell Futures Market | Spread/Arb Amount | Price in 69 kg b |  |  |
| ~        |        |            |             |                |         |                   |                                    |                    |                     |                   |                  |  |  |

## 5. Select the Trade type as Spread.

# 6. Enter Type Ref.

## 7. Select Order from the Order drop down.

| Pricing Additional Co | st Spread/Arbitrag | e                   |                   |                    |                    |                     |                   |                  |
|-----------------------|--------------------|---------------------|-------------------|--------------------|--------------------|---------------------|-------------------|------------------|
| Date:                 | 09/08/2016         |                     |                   | E Lots:            |                    |                     |                   | 5                |
| Trade Type:           | Spread             |                     |                   | Commission:        |                    |                     |                   | 0,0000           |
| Type Ref:             |                    |                     |                   | UOM:               | 6                  | 9 kg bag            |                   | ~                |
| Order:                | Confirmed          |                     | ×                 | Remarks:           |                    |                     |                   |                  |
| New Futures Market:   | Confirmed          |                     |                   | Current Contract   | Basis:             |                     |                   | 2,0000           |
| New Futures Month:    | GTC<br>GFTD        |                     |                   | Exchange Based     | Spread/Arb:        |                     |                   |                  |
| Buy/Sell:             |                    |                     | `                 | /                  |                    |                     |                   |                  |
| Spread/Arb Amount:    |                    |                     |                   |                    |                    |                     |                   |                  |
| + Insert × Remov      | E Layout Q         | Filter Records (F3) |                   |                    |                    |                     |                   |                  |
| Date Trade            | Гуре Type Ref Or   | der Lots            | Buy Futures Month | Buy Futures Market | Sell Futures Month | Sell Futures Market | Spread/Arb Amount | Price in 69 kg b |
| ~                     |                    |                     |                   |                    |                    |                     |                   |                  |

8. New Future Market field will be non editable. It is defaulted from the Contract.

#### 9. Select the desire future month from the drop down.

|                                                                                                    | 55/06/2010                                                                                                    |                                          |       |                         |                                                                                            |                                                                      |                      | -    |                                              |                     |            |
|----------------------------------------------------------------------------------------------------|----------------------------------------------------------------------------------------------------|------------------------------------------|-------|-------------------------|--------------------------------------------------------------------------------------------|----------------------------------------------------------------------|----------------------|------|----------------------------------------------|---------------------|------------|
| Trade Type:                                                                                                    | Spread Y                                                                                                    |                                          |       |                         |                                                                                            | Commission:                                                          |                      | 0,   |                                              |                     |            |
| Type Ref:                                                                                                    |                                                                                                    |                                          |       |                         | UC                                                                                         | DM:                                                                  |                      | 69   | kg bag                                       |                     |            |
| Order:                                                                                                    | Confirmed                                                                                                    |                                          |       |                         | ~ Re                                                                                       | marks:                                                               |                      |      |                                              |                     |            |
| New Futures Market:                                                                                                    | NYC ICE                                                                                                    |                                          | Cu    | Current Contract Basis: |                                                                                            |                                                                      | 2,                   |      |                                              |                     |            |
| New Futures Month:                                                                                                    | L                                                                                                    |                                          | ~ Exe | change Based            | Spread/Arb:                                                                                |                                                                      |                      |      |                                              |                     |            |
| Buy/Sell:                                                                                                    | Futures Month                                                                                                    |                                          |       |                         | -                                                                                          |                                                                      |                      |      |                                              |                     |            |
| Spread/Arb Amount:                                                                                                    | Dec(Z) 15                                                                                                    |                                          |       |                         | Ê                                                                                          |                                                                      |                      |      |                                              |                     |            |
| + Insert × Remo                                                                                                    | Mar(H) 16                                                                                                    |                                          |       |                         | - 1                                                                                        |                                                                      |                      |      |                                              |                     |            |
| Date Trade                                                                                                    | • May(K) 16                                                                                                    |                                          |       |                         | - 1                                                                                        | utures Market                                                        | Sell Futures M       | onth | Sell Futures Marke                           | t Spread/Arb Amount | Price in 6 |
| ~                                                                                                    | Jul(N) 16                                                                                                    |                                          |       |                         |                                                                                            |                                                                      |                      |      |                                              |                     |            |
|                                                                                                    | Sep(LI) 16                                                                                                    |                                          |       |                         |                                                                                            |                                                                      |                      |      |                                              |                     |            |
|                                                                                                    | Deb(0) 10                                                                                                    |                                          |       |                         |                                                                                            |                                                                      |                      |      |                                              |                     |            |
| elect Buy/Se nter Spread                                                                                                    | ell from the<br>Arbitrage                                                                                                    | e crop do<br>Amount.                     | wn.   |                         | •                                                                                          |                                                                      |                      |      |                                              |                     |            |
| elect Buy/Se nter Spread Pricing Additional Ce                                                                                                    | Dec(Z) 16<br>Dec(Z) 16<br>Arbitrage                                                                                                    | e crop do<br>Amount.                     | wn.   |                         | •                                                                                          |                                                                      |                      |      |                                              |                     |            |
| elect Buy/Se     nter Spread,     Additional Cr     ate:                                                                                                    | ell from the<br>Arbitrage                                                                                                    | e crop do<br>Amount.                     | wn.   |                         | ▼<br>Lots                                                                                  | 5:                                                                   |                      |      |                                              |                     |            |
| elect Buy/Se     nter Spread,     Additional Ca     ate:     rade Type:                                                                                                    | Dec(Z) 16<br>Dec(Z) 16<br>Arbitrage Arbit<br>Og/08/2016<br>Spread                                                                                  | e crop do<br>Amount.<br><sup>trage</sup> | wn.   | 1                       | Lots                                                                                       | s:                                                                   |                      |      |                                              |                     | 2,00       |
| elect Buy/Se<br>nter Spread,<br>Additional Co<br>ate:<br>rade Type:<br>ype Ref:                                                                                                    | Dec(2) 16<br>Dec(2) 16<br>Arbitrage<br>Spread/Arbit<br>09/08/2016<br>Spread                                                                        | e crop do<br>Amount.                     | wn.   | 1                       | Lots<br>Con                                                                                | s:<br>nmission:<br>M:                                                |                      | 69 k | kg bag                                       |                     | 2,000      |
| elect Buy/Senter Spread,     rriding Additional Co     ate:     rrade Type:     ype Ref:     rrder:                                                                                                    | ell from the<br>Arbitrage J<br>ost Spread/Arbit<br>09/08/2016<br>Spread                                                                            | e crop do<br>Amount.                     | wn.   |                         | Con<br>UON<br>V Ren                                                                        | s:<br>nmission:<br>M:<br>narks:                                      |                      | 69 k | rg bag                                       |                     | 2,000      |
| ellect Buy/Se     nter Spread,     Additional Cr     ate:     rrade Type:     ype Ref:     rrder:     ew Futures Market:                                                                                          | Dec(Z) 16<br>Dec(Z) 16<br>Dec(Z) 16<br>Dec(Z) 16<br>Spread/Arbit<br>O9/08/2016<br>Spread<br>Confirmed<br>NYC ICE                                   | e crop do<br>Amount.                     | wn.   |                         | Lots Con UON Ren Curi                                                                      | s:<br>nmission:<br>M:<br>narks:<br>rent Contract E                   | Basis:               | 69 k | <g bag<="" td=""><td></td><td>2,000</td></g> |                     | 2,000      |
| ellect Buy/Se     nter Spread,     Additional Cr     ate:     rade Type:     ype Ref:     rder:     ew Futures Market:     ew Futures Market:                                                                     | Dec(Z) 16<br>Dec(Z) 16<br>Dec(Z) 16<br>Spread/Arbit<br>O9/08/2016<br>Spread<br>Confirmed<br>NYC ICE<br>Mar(H) 16                                   | e crop do<br>Amount.                     | wn.   |                         | <ul> <li>Lots</li> <li>Con</li> <li>UON</li> <li>Rem</li> <li>Cun</li> <li>Exch</li> </ul> | s:<br>nmission:<br>M:<br>narks:<br>rent Contract E<br>hange Based Sj | Basis:<br>pread/Arb: | 69 k | rg bag                                       |                     | 2,000      |
| ellect Buy/Se<br>nter Spread,<br>Additional Cr<br>ate:<br>rade Type:<br>ype Ref:<br>rrder:<br>ew Futures Market:<br>ew Futures Market:<br>uy/Sell:                                                                | Dec(Z) 16<br>Dec(Z) 16<br>Dec(Z) 16<br>Arbitrage<br>Spread/Arbit<br>09/08/2016<br>Spread<br>Confirmed<br>NYC ICE<br>Mar(H) 16<br>Buy               | e crop do<br>Amount.<br><sub>trage</sub> | wn.   |                         | Lots Con UON Ren Cun Exch                                                                  | s:<br>nmission:<br>M:<br>narks:<br>rent Contract E<br>hange Based Sy | Basis:<br>pread/Arb: | 69   | rg bag                                       |                     | 2,000      |
| elect Buy/Se nter Spread     Additional Cr     are: rade Type: ype Ref: rder: ew Futures Market: ew Futures Market: uy/Sell: pread/Arb Amount:                                                                    | Dec(Z) 16<br>Dec(Z) 16<br>Dec(Z) 16<br>Arbitrage<br>Arbitrage<br>(Spread/Arbit<br>09/08/2016<br>Spread<br>Confirmed<br>NYC ICE<br>Mar(H) 16<br>Buy | e crop do<br>Amount.<br><sup>trage</sup> | wn.   | 120,000                 | ✓<br>Lots<br>✓ Corr<br>✓ UON<br>✓ Ren<br>✓ Excl                                            | s:<br>nmission:<br>M:<br>narks:<br>rent Contract E<br>hange Based Sj | Jasis:<br>pread/Arb: | 69 k | vg bag                                       |                     | 2,00       |
| elect Buy/Se nter Spread     Additional Cr     arae     arae:     wrer:     wr Futures Market:     wr Futures Market:     wr Futures Market:     wr Futures Market:     wr Futures Market:     wr Futures Market: | e BE Layout 0                                                                                                    | e crop do<br>Amount.<br>trage            | wn.   | 120,000                 | ✓<br>Lots<br>✓ Con<br>UON<br>✓ Ren<br>✓ Exct                                               | s:<br>nmission:<br>M:<br>narks:<br>rent Contract E<br>hange Based Sj | Basis:<br>pread/Arb: | 69   | ıg bəg                                       |                     | 2,00       |

Pricing Additional Cost Spread/Arbitrage

| Deter               | 00,000,000,00 |                |         | E                 | I ana                              | E                  |                     |                   |                |
|---------------------|---------------|----------------|---------|-------------------|------------------------------------|--------------------|---------------------|-------------------|----------------|
| Date:               | 09/08/2016    |                |         | L                 | EOLS:                              |                    |                     |                   | 2              |
| Trade Type:         | Spread        |                |         |                   | <ul> <li>Commission:</li> </ul>    |                    |                     |                   | d              |
| Type Ref:           |               |                |         |                   | 1 UOM:                             | 6                  | 9 kg bag            |                   | ~              |
| Order:              | Confirmed     |                |         |                   | <ul> <li>Remarks:</li> </ul>       |                    |                     |                   |                |
| New Futures Market: | NYC ICE       |                |         |                   | Current Contract                   | Basis:             |                     |                   | 104,0000       |
| New Futures Month:  | Mar(H) 16     |                |         |                   | <ul> <li>Exchange Based</li> </ul> | Spread/Arb:        |                     |                   | 0,00           |
| Buy/Sell:           | Buy           |                |         | ,                 | -                                  |                    |                     |                   |                |
| Spread/Arb Amount:  |               |                |         | 102,000           | 0                                  |                    |                     |                   |                |
| + Insert × Remov    | e 🔠 Layout    | G Filter Recor | ds (F3) |                   |                                    |                    |                     |                   |                |
| Date Trade          | Type Type Ref | Order          | Lots    | Buy Futures Month | Buy Futures Market                 | Sell Futures Month | Sell Futures Market | Spread/Arb Amount | Price in 69 kg |
|                     |               |                |         |                   |                                    |                    |                     |                   |                |

- 13. Enter Commission amount.
   14. UOM is defaulted from contract .
- 15. Enter Remarks in the remarks field.
- Current contract basis is auto calculated based on Spread/Arbitrage amount and commission amount.
   Click on Insert button to add spread arbitrage.
   Click on Save to save the record.

| Contract        |                               |            |                                     |                    |                            |                            |                    |                           | Pricing Status |           |                             |                |
|-----------------|-------------------------------|------------|-------------------------------------|--------------------|----------------------------|----------------------------|--------------------|---------------------------|----------------|-----------|-----------------------------|----------------|
| Purchase/Sale:  | Purcha                        | urchase    |                                     |                    | Commodity                  | Coffee                     | e                  |                           | fotal Lots:    |           |                             |                |
| Customer        | A&A                           |            |                                     | Contract:          | 2536                       |                            |                    | Lots Fixed:               |                | 5         |                             |                |
| Sequence:       | 2536 - 1                      |            |                                     | Location:          | California                 |                            |                    | Lots Hedged:              |                | 5         |                             |                |
| Price UOM:      | OM: 69 kg bag v               |            |                                     | Sequence Qty: 1000 |                            |                            |                    | Lots Unfixed:             |                |           |                             |                |
| Pricing Additio | onal Cost                     | Spread/Arb | itrage                              |                    |                            |                            |                    |                           |                |           |                             |                |
| Date:           |                               | /08/2016   |                                     |                    |                            |                            | Lots:              |                           |                |           |                             | 3              |
| Trade Type:     | Sp                            | read       |                                     |                    |                            |                            | Commission:        |                           |                |           |                             |                |
| Type Ref:       |                               |            |                                     |                    |                            | 1                          | 1 UOM:             |                           | 69 kg bag      |           |                             |                |
| Order:          | Co                            | infirmed   |                                     |                    |                            | ~                          |                    |                           |                |           |                             |                |
| New Futures Ma  | rket: N                       | NYC ICE    |                                     |                    |                            |                            |                    | Basis:                    |                |           |                             |                |
| New Futures Mo  | onth: M                       | ar(H) 16   |                                     |                    |                            | Exchange Based Spread/Arb: |                    |                           |                |           |                             |                |
| Buy/Sell:       | B                             | y.         |                                     |                    |                            |                            |                    |                           |                |           |                             |                |
| 5pread/Arb Amo  | ount:                         |            |                                     |                    |                            |                            |                    |                           |                |           |                             |                |
| + Insert × F    | Remove                        | 88 Layout  | Q. Filter Reco                      | ords (F3)          |                            |                            |                    |                           |                |           |                             |                |
| Date            | Trade Typ                     | e Type Ref | Order                               | Lots               | Buy Futures                | Month                      | Buy Futures Market | Sell Futures Mo           | nth Sell Futur | es Market | Spread/Arb Amount           | Price in 69 kg |
| 09/08/          | Spread                        | 1,00       | Confirmed                           | 2,00               | Mar(H) 16                  |                            | NYC ICE            | Dec 16                    | NYC ICE        |           | 102,00                      | 102,00         |
| + Insert × F    | Remove<br>Trade Typ<br>Spread | e Type Ref | Q Filter Recc<br>Order<br>Confirmed | Lots<br>2,00       | Buy Futures I<br>Mar(H) 16 | Month                      | Buy Futures Market | Sell Futures Mo<br>Dec 16 | NYC ICE        | es Market | Spread/Arb Amount<br>102,00 | Pric           |